# 과제 의뢰 절차

〈ARIS-AIM 과제 의뢰 절차〉

아산생명과학연구원

※ 본 설명서의 내용은 시스템의 기능 향상 등의 이유로 예고 없이 변경될 수 있습니다.

01-SEP-2022

## 차례

### 1. AIM 이용 의뢰: 시스템 의뢰

서울아산병원 내부 https://aris.amc.kr/

서울아산병원 외부 https://aris.amc.seoul.kr/

### 2. 이용료 산정 및 협의

3. 이용 계약 체결

### 4. 담당자 지정

### 5. 연구진행

### ※ 관련문의

- 02-3010-4392
- image@amc.seoul.kr

### I. 시스템 의뢰

### 1. ARIS 메인

ARIS 연구관리 시스템을 통해 AIM 시스템 이용을 의뢰할 수 있습니다. 00000 화 심의위원회 교육 규경/SOP 🔋 Q&A 원 임상시험 사 9 <) 🛛 🗘 통합의뢰작성 X 1. 🛆 Home > 임상시험 > 통합의뢰 > 통합의뢰작성 🛛 서지애 (☎ 7283) 😭 화면명 또는 화면D 입력하세요. 🔍 Q 기본과제번호 초/화 IRB번호 연구책임자 괘명 FAVORITES 상세 나용을 확인하거나 수정하려면, 함을 더불클릭하세요. 의뢰하기 임상시험 과저명 연구과제명(약칭) 진료과 연구책임자 과제명(영문) No 의뢰일자 통합의뢰상태 통합신청번호 기본과제번호 IRB번호 3. Click • 통합의뢰작성 2. 1 약 편 더 검색된 결과가 없습니다. \$

● ARIS에 로그인하여 **임상시험 버튼**을 클릭합니다.

- ❷ 왼쪽 상단에 통합의뢰을 클릭합니다.
- **③ 오른쪽 상단에 의뢰하기** 버튼을 클릭합니다.

☞ 진행 중인 과제의 경우

| 기본과제 | 눼검색          |                          |               |        |       |    |       | ΞX |
|------|--------------|--------------------------|---------------|--------|-------|----|-------|----|
|      | 검색조건*        | ○ 연구책임자성명 ○ 기본과제번호+연구책임자 | 성명 🔵 IRBNo+연- | 구책임자성명 |       |    |       | 검색 |
|      | IRB No.      |                          | 기본과제번호        |        |       |    | ž     | 기화 |
| -    | 과계명          |                          | 연구책임자성명*      | 김신애    |       |    |       |    |
| ę    | 71111711111- | - זוגנור                 |               |        | 기계조근  |    | 연구책임자 |    |
|      | 기온파세먼의       | 2 객세영                    |               |        | 4.101 | 성명 | 소속    | 직위 |
|      |              |                          |               |        |       |    |       |    |
|      |              |                          |               |        |       |    |       |    |
|      |              | 2                        | 검색된 결과가 없습니다. |        |       |    |       |    |
|      |              |                          |               |        |       |    |       |    |
|      |              |                          |               |        |       |    |       |    |
| •    |              |                          |               |        |       |    |       | F  |
|      |              |                          |               |        |       |    | 선택    | 닫기 |

● 팝업창에서 **기본 과제를 검색** 합니다.

❷ 의뢰한 의뢰건이 많은 경우 연구과제의 IRB 번호, 연구책임자, 과제명으로 검색 할 수 있는 검색조건을 입력합니다.

❸검색 버튼 클릭하면 검색조건에 맞는 데이터가 리스트로 표시됩니다.

(초기화 버튼을 클릭하면 검색 조건이 초기화됩니다.)

| 연구; | 박제 연                                                                                                    | [구행정 (      | 연구성과 연구    | 구지원 임상시험   | 사업화 심  | 님의위원회 교육 | 유 규경/SOP   | 표준관리          | Q&A            |     |         |       | 0     |            | ) () 🖞 ()           |
|-----|----------------------------------------------------------------------------------------------------|-------------|------------|------------|--------|----------|------------|---------------|----------------|-----|---------|-------|-------|------------|---------------------|
|     | 통합의뢰                                                                                                    | 작성 X        |            |            |        |          |            |               |                |     |         |       |       | •          | <> 2                |
|     | ① Home > 임상시험 > 통합의뢰 > 통합의뢰작성 세지에 (☎ 7283) ☆                                                                                             |             |            |            |        |          |            |               |                |     |         |       |       |            |                     |
|     | IRB번호   기본과계번호   연구책임자   Q   과제명   검색*   초기화                                                                                             |             |            |            |        |          |            |               |                |     |         |       | 초기화   |            |                     |
|     | 상세 내용을 확인하거나 수정하려면, 행을 더불물릭하세요 의뢰하기                                                                                                    |             |            |            |        |          |            |               |                |     |         |       |       |            |                     |
|     | (3<br>No ₽                                                                                                    | <u></u> 외일자 | 통합의뢰상태     | 통합신청번호     | 기본과제번호 | IRB번호    |            | 과체명           |                | 연구기 | 바제명(약칭) | 진료과   | 연구책임자 |            | 과제명(영문)             |
|     | 1 201                                                                                                    | 19-12-24    | 미승인완료      | 2019-00193 |        |          | MET의 유전적 박 | 변이가 있는 진행성 고형 | 암 환자를 대상으로 새로  |     | 종양니     | 12    |       | A PHASE    | 1, OPEN-LABEL, N    |
|     | 2 201                                                                                                    | 19-09-09    | PI승인완료     | 2019-00004 |        |          | HER2 발현 절계 | 불가능 국소진행성 또는  | 전이성 암환자에서의 H   | 1   | 중양니     | 12    |       | Open lab   | el, prospective pha |
|     | 3 201                                                                                                    | 19-09-09    | 미승인완료      | 2019-00003 |        |          | 수술적 절제가 기  | ·능한 상부소화기암 환/ | h를 대상으로 수술 전 면 | ç   | 중양니     | 라     |       | Phase II S | tudy of Neoadjuva   |
| 4   | 6                                                                                                    |             |            |            |        |          |            |               |                |     |         |       |       |            | ,                   |
|     |                                                                                                    |             |            |            |        |          |            | \$            |                |     |         |       |       |            |                     |
|     | •                                                                                                    | 통합신청번호      | 2019-00193 |            |        |          | IRB 번호     |               |                |     | 통합의뢰상태  | 미승인완료 |       |            | 내역보기                |
|     | ;                                                                                                    | 기본과제번호      |            |            |        |          | CTMS 번호    |               |                |     |         |       |       |            | 6                   |
|     | 과제명(국문) MET의 유전적 변이가 있는 진행성 고형암 환자를 대상으로 새로운 MET/CSF1R/SRC 억제제 TPX+0022의 안전성, 내악성, 약물동태, 항중앙 활성을 평가하기 위한 제1상, 공개, 다기관, 최초 임상시협(SHIELD-1) |             |            |            |        |          |            |               |                |     | Ū       |       |       |            |                     |
|     | 과제명(영문)                                                                                                    |             |            |            |        |          |            |               |                |     |         |       |       |            |                     |
| (   | 연구                                                                                                    | 과제명(약칭)     |            |            |        |          | 의뢰사        | 파머수티컬리서치어소    | 시에이츠코리아(유)     |     | 연구구분    | 중재    |       |            |                     |

### 〈검색 조건을 입력하여 리스트가 표시된 화면〉

 ④ 의뢰신청서가 작성되면 리스트로 표기되며, 해당 건을 클릭하면 하단에 상세정보가 표기됩니다.

⑤ 의뢰한 과제의 상태 변경 내역을 확인할 수 있습니다.

6 선택한 의뢰의 상세 정보를 확인할 수 있습니다.

### ☞ 신규 과제의 경우

| 통합의뢰작성      |                               |       |     |              |          |            |              |        |        |          |    | □ × |
|-------------|-------------------------------|-------|-----|--------------|----------|------------|--------------|--------|--------|----------|----|-----|
| 통합의뢰 CRC    | ARO                           | 연구검사실 | 임상역 | 리실험실 영상      | /조직검사    | AIM Day    | Care         | 임상약국   | 의료기기   | 통합연구검    | 사실 |     |
| 통합신청번호      |                               |       |     |              |          | IRB번:      | ž            |        |        |          |    |     |
| 기본과제번호      |                               |       |     |              | Q        | CTMS번:     | ž            |        |        |          |    |     |
| 과제명(국문) *   |                               |       |     |              |          |            |              |        |        |          |    |     |
| 과제명(영문)     |                               |       |     |              |          |            |              |        |        |          |    |     |
| 연구과제명(약칭)   |                               |       |     |              |          |            |              |        |        |          |    |     |
| 의뢰사         |                               |       |     |              | Q        | 연구구        | 분 <b>*</b> 선 | 택      |        |          |    | ~   |
| 연구책임자*      |                               |       | Q   | ::속과         |          |            |              |        |        |          |    |     |
| 연구책임자 이메일 * |                               |       |     |              |          | 연구책임지      | · 연락치        |        |        |          |    |     |
| 연구담당자       |                               |       | Q   | 연구담당자 이메일    |          |            |              | 연구담당자  | 견락치    |          |    |     |
| 의뢰자*        | 김단희                           |       | Q   | 의뢰자 이메일 *    | danhh2h@ | @gmail.com |              | 의뢰자 연르 | 치*     |          |    |     |
| 연구기간*       |                               |       | Ē   |              |          | 연구진행방      | *            |        |        |          |    | ~   |
| 연구주도*       | 선택                            |       |     |              | ~        | 연구대상자 =    | * 총          | 인원수    | 국내     | 인원수      | 본원 | 인원수 |
| 연구대상*       | 의약품 생물의약품 의료기기 기타             |       |     |              | 기타       |            |              |        |        |          |    |     |
| 연구단계*       | ○ 1상 ○ 2상 ○ 3상 ○ 4상 ○ 생물학격동등성 |       |     |              |          | 기타         |              |        |        |          |    |     |
| 연구유형*       | 선택 🗸 (참여국가수 : , 전체기관수 :       |       |     |              | 기관수 :    | , 국내기관     | <u>}</u> :   | )      |        |          |    |     |
|             |                               |       | Pro | e Site Visit |          | Ē          |              |        | IRB Su | bmission |    | ÷.  |

의뢰하고자 하는 과제의 내용을 작성합니다.

❷ AIM의 연구책임자는 융합의학과 반준우 교수로 검색하여 입력합니다.

(임상시험센터 소장 및 AIM 과제 승인자 입니다)

| 통합의뢰작성               | $\frown$                                                    |   |
|----------------------|-------------------------------------------------------------|---|
| 통합의뢰 CRC ARO         | 연구검사실 임상약리실험실 영상/조직검사 AIM ay Care 임상약국 의료기기<br>1. AIM Click | A |
| 의뢰 🗹 AIM 역           | 의뢰 의뢰차수 1                                                   |   |
| 의뢰 서비스 🔘 독립적         | 영상 평 21비스 역 로착 데 단비가 근육 제 이 개별 판독 서비스 의뢰 이 기타 의뢰            |   |
| lmage 종류*            | OJAJ: CT, MRI, PET                                          |   |
| Image Point*         | 에시: BL 1회, F/U 5회                                           |   |
| Assessment Modality* | 에시: Abdomen/Pelvis, Chest                                   |   |
| Measurement Tool*    | ۹ ۸ : RECIST V1.1                                           |   |

● 통합의뢰 작성 후에 AIM을 클릭하여 의뢰 업무 내용을 작성합니다.

**2 의뢰 버튼을 클릭**하여 활성화합니다.

**③ 의뢰 내용에 따라 의뢰서비스의 세부항목을 클릭**합니다.

- 1) 독립적 영상 평가 서비스 의뢰
- 2) 영상 데이터베이스 구축 의뢰
- 3) 개별 판독 서비스 의뢰
- 4) 기타 의뢰

#### 1. 독립적 영상 평가 서비스 의뢰

| 통합의뢰 AIM   |                                                                                                    |                      |                                          |  |  |  |  |
|------------|----------------------------------------------------------------------------------------------------|----------------------|------------------------------------------|--|--|--|--|
| 의뢰         |                                                                                                    | 토                    | 의뢰차수 1                                   |  |  |  |  |
| 의뢰 서비스     | • 독립적                                                                                                    | 영상 평가 서비스 의뢰         | ○ 영상 데이터베이스 구축 의뢰 ○ 개별 판독 서비스 의뢰 ○ 기타 의뢰 |  |  |  |  |
| Ir         | mage 종류*                                                                                                    | 예시: CT, MRI, PET     | Click                                    |  |  |  |  |
| Im         | age Point*                                                                                                    | 예시: BL 1회, F/U 5회    |                                          |  |  |  |  |
| Assessment | t Modality*                                                                                                    | 예시: Abdomen/Pelv     | is, Chest                                |  |  |  |  |
| Measure    | ment Tool*                                                                                                    | 예시: RECIST V1.1      |                                          |  |  |  |  |
| 과제의 독립적 영상 | 낭평가가 필                                                                                                    | !요하여 의뢰하는 경          | ዮ                                        |  |  |  |  |
| 여구 예정 기가 * |                                                                                                    | DB Lock              | 🛅                                        |  |  |  |  |
|            | CSR(C                                                                                                    | inical Study Report) |                                          |  |  |  |  |
| 연구 정보*     | 독립적                                                                                                    | 영상 평가 Batch 주기       | ○ 3개월 ○ 6개월 ○ 12개월 ○ 최종 1회               |  |  |  |  |
| 의뢰 업무*     | 의뢰 업무·   이 양상시험 양상 업무 계획     Imaging charter 작성   영상 기기 protocol 확립     영상 기간 protocol 확립   중성 기간 protocol 조사 / 취합 / 평가     참여 기관 양상 업무 교육 / 관리 ( |                      |                                          |  |  |  |  |

- 연구 예정 기간을 입력합니다.
- ❷ 연구 정보에는 영상 평가 주기를 선택합니다.
- ③ 의뢰 업무 항목은 다음과 같습니다.
  - 1) 임상시험 영상 업무 계획
  - 2) Imaging charter 작성
  - 3) 영상 기기 protocol 확립
  - 4) 참여 기관 영상 기기 protocol 조사 / 취합 / 평가
  - 5) 참여 기관 영상 업무 교육 / 관리 (대면, 비대면)
  - 6) 취합 영상 품질 관리
  - 7) 취합 영상 분석 / 측정
  - 8) 독립적 영상 평가
  - 9) 영상 평가 데이터 관리
  - 10) Imaging final report 작성

#### 2. 영상 데이터베이스 구축 의뢰

| 통합의뢰 AIM                        |                                                                                                    |  |  |  |  |  |  |  |  |
|---------------------------------|----------------------------------------------------------------------------------------------------|--|--|--|--|--|--|--|--|
| 의뢰                              | ✓ AIM 의뢰 의뢰차수 1                                                                                                    |  |  |  |  |  |  |  |  |
| 의뢰 서비스                          | 의뢰 서비스 이 독립적 영상 평가 서비스 의뢰 🧿 영상 데이터베이스 구축 의뢰 🔿 개별 판독 서비스 의뢰 💿 기타 의뢰                                                                                                    |  |  |  |  |  |  |  |  |
| Ir                              | Image 중류* 에시: CT, MRI, PET                                                                                                    |  |  |  |  |  |  |  |  |
| Im                              | age Point* 예시: BL 1회, F/U 5회                                                                                                    |  |  |  |  |  |  |  |  |
| Assessment                      | : Modality* 에시: Abdomen/Pelvis, Chest                                                                                                    |  |  |  |  |  |  |  |  |
| Measure                         | ment Tool* 에시: RECIST V1.1                                                                                                    |  |  |  |  |  |  |  |  |
| 시스템을 구축하여                       | 영상 수집을 목적으로 하는 경우                                                                                                    |  |  |  |  |  |  |  |  |
| 연구 정보*                          | 연구명                                                                                                    |  |  |  |  |  |  |  |  |
| 의뢰 업무<br>(영상 데이터 *<br>구축/판독/분석) | 각 기관 PC 정보 확인   대상자(환자) 정보 자동 의명화   영상 시컨스 별 자동 분류   eCRF 항목(항목 수:)   독립적 영상 판독(프로세스:)   사용자 메뉴얼 제공   기관 관리(시스템 쿼리 해결)   영상 증류(ex: CT, MRI, brain, Chest CT)   영상 분석(정당적 영상 분석)   영상 수집(영상 업로드, 영상 데이터베이스) (수집기관 수:)   영상 판독(판독자 수:) |  |  |  |  |  |  |  |  |
| 연구 진행 흐름 *                      | 연구 진행 호름* 예시: 각 기관에서 의료영상을 취합하고, 영상을 이용하여 AiCRO 시스템 CRF에 분석자 2명이 입력합니다.<br>추후 입력된 데이터를 엑셀 형태로 전달 받았으면 합니다.                                                                                                    |  |  |  |  |  |  |  |  |

● 연구 정보에는 연구명을 입력합니다.

의뢰 업무 항목은 다음과 같습니다.

- 1) 각 기관 PC 정보 확인
- 2) 대상자(환자) 정보 자동 익명화
- 3) 영상 시퀀스 별 자동 분류
- 4) eCRF항목(항목수 : )
- 5) 독립적 영상 판독(프로세스: )
- 6) 사용자 매뉴얼 제공
- 7) 기관 관리(시스템 쿼리 해결)
- 8) 영상 종류(ex: CT, MRI, brain, Chest CT)
- 9) 영상 분석(정량적 영상 분석)

- 10)영상 수집(영상 업로드, 영상 데이터베이스) (수집기관 수: )
- 11)영상 판독(판독자 수: )

❸ 취합된 의료 영상과 CRF를 AiCRO 시스템에 업로드하여 연구 진행 흐름을 입력됩

니다.

#### 3. 개별 판독 서비스 의뢰

| 통합의뢰 AIM                   |                                                        |                                                      |
|----------------------------|--------------------------------------------------------|------------------------------------------------------|
| 의뢰                         | AIM 9                                                  | 뢰 그리아수 1                                             |
| 의뢰 서비스                     | ○ 독립적                                                  | 영상평가 서비스 의뢰 🔵 영상 데이터베이스 구축 의뢰 💿 개별 판독 서비스 의뢰 🔵 기타 의뢰 |
|                            | Image 종류*                                              | 예시: CT, MRI, PET Click                               |
| li                         | mage Point*                                            | 에시: BL 1회, F/U 5회                                    |
| Assessmer                  | nt Modality*                                           | 에시: Abdomen/Pelvis, Chest                            |
| Measure                    | ement Tool*                                            | 예시: RECIST V1.1                                      |
| 서울아산병원 책임                  | 임연구자가 9                                                | J는 과제로 영상 평가를 의뢰하는 경우                                |
| 판독 주기:                     | 예시: 스크<br>Cycle<br>이후 4<br>EOT<br>한 Cyc                | 리닝<br>3. Cycle 5<br>주기 마다<br>le 당주 간격 등              |
| 평가 기준?                     | RECIS<br>iRECIS<br>Lugar<br>PCW4<br>Splee<br>기타(<br>건당 | T v1.1<br>xT<br>10<br>53<br>n Measure<br><br>만원      |
|                            |                                                        | 진행부서 예시: CTC CRC_Unit 또는 미정                          |
| 원내 연구 담당 <mark>&gt;</mark> | k                                                      | 담당 CRC Q                                             |
|                            |                                                        | Image CRO                                            |

● 서울아산병원 책임연구자가 있는 과제로 영상 평가를 의뢰하는 경우에는

〈개별 판독 서비스 의뢰〉를 선택합니다.

② 판독 주기를 입력합니다.

❸ 평가 기준은 다음과 같습니다.

- 1) RECIST v1.1
- 2) iRECIST
- 3) Lugano
- 4) PCWG3
- 5) Spleen Measure
- 6) 기타 ( )

④ 원내 연구 담당 진행 부서와 담당 CRC 및 Image CRO를 입력합니다.

### 4. 기타 의뢰

| 통합의뢰 AIM    |            |                                                   |
|-------------|------------|---------------------------------------------------|
| 의뢰          | MIA S      | 의뢰자수 1                                            |
| 의뢰 서비스      | ○ 독립적      | 영상평가서비스 의뢰 🔵 영상데이터베이스 구축 의뢰 🔵 개별 판독서비스 의뢰 💿 기타 의뢰 |
| Ir          | nage 종류*   | ۹۸: CT, MRI, PET                                  |
| Im          | age Point* | 에시: BL 1회, F/U 5회                                 |
| Assessment  | Modality*  | 에시: Abdomen/Pelvis, Chest                         |
| Measure     | ment Tool* | 에시: RECIST V1.1                                   |
| 기타 의뢰를 하는 경 | 경우         |                                                   |
| 기타 의뢰 업무    | 🗌 임상       | 시험 영상 부분 의뢰                                       |
| 비고          | 추가 문의      | 사항은 자유롭게 기술해 주세요.                                 |
|             |            |                                                   |

● 항목에 없는 서비스는 기타 의뢰를 클릭합니다.

### ❷ 임상시험 영상 부분 의뢰는 클릭하시고, 추가 문의사항은 비고란에 입력합니다.

● 의뢰부서에 AIM을 선택하여 의뢰하기를 클릭합니다.

| 의뢰부서 | 네 선택  |         |    | × |
|------|-------|---------|----|---|
| > 의뢰 | 부서 선택 |         |    |   |
|      | 의뢰차수  | 의뢰부서    |    |   |
|      | 1     | CRC     |    |   |
|      | 1     | ARO     |    |   |
|      | 1     | 연구검사실   |    |   |
|      | 1     | 임상약리실험실 |    |   |
|      | 1     | 영상/조직검사 |    |   |
| ~    | 1     | MIA     |    |   |
|      | 1     | DAYCARE |    |   |
|      | 1     | 임상약국    |    |   |
|      | 1     | 의료기기    |    |   |
|      |       |         |    |   |
|      |       | 의뢰하기    | 닫기 |   |

감사합니다.

● 통합의뢰상태에 PI승인대기가 확인 되면 과제 의뢰 신청이 완료 되었습니다.

| 통합 | 1의뢰작성 )                   | ×      |           |        |       |          |     |     |           |              |  |
|----|---------------------------|--------|-----------|--------|-------|----------|-----|-----|-----------|--------------|--|
|    |                           |        |           |        |       |          |     |     |           | ⚠️ Home > 임상 |  |
|    | RB번호                      |        | 기본과제번     | ē      |       | 연구책임자    | Q   | 과제명 |           |              |  |
|    | 상세 내용을 확인하거나 수정하려면, 행을 더불 |        |           |        |       |          |     |     |           |              |  |
| No | 의뢰일자                      | 통한이리사태 | 통합신청번호    | 기본과제번호 | IRB번호 |          | 과제명 |     | 연구과제명(약칭) | 진료과          |  |
| 1  | 2021-05/21                | PI승인대기 | 2)21-0256 |        |       | 매뉴얼 작성 시 | 험용  |     | 00        | 임상시험센터       |  |
|    |                           |        |           |        |       |          |     |     |           |              |  |
|    |                           |        |           |        |       |          |     |     |           |              |  |
|    |                           |        |           |        |       |          |     |     |           |              |  |

● 과제 의뢰가 완료되면 위와 같은 창이 뜨고 닫기를 누르면 됩니다.

| 기본과제번호 확 | 인                |                                      | □ ×   |  |  |  |  |  |  |  |
|----------|------------------|--------------------------------------|-------|--|--|--|--|--|--|--|
|          | 의뢰신청             | >> [ 통합의뢰 PI승인 요청 ] >>접수전            |       |  |  |  |  |  |  |  |
| 통합신청번호   | 기본과제번호           | 과제명(국문)                              | 연구책임자 |  |  |  |  |  |  |  |
|          |                  | 검색된 결과가 없습니다.                        |       |  |  |  |  |  |  |  |
|          | (                | 이미 생성된 기본과제는 위 목록에서 선택하여 의뢰하시길 바랍니다. |       |  |  |  |  |  |  |  |
|          | ✓ 위 기본과제 리스트 확인함 |                                      |       |  |  |  |  |  |  |  |
|          |                  | 신규 기본과제 생성 검색된 기본과제 선택               | 닫기    |  |  |  |  |  |  |  |